## Medical Oncology Part D Enhancement

Provider Orientation Session for Network Health Wisconsin

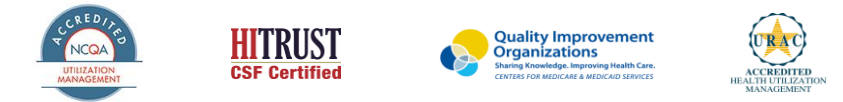

©2021 eviCore healthcare. All Rights Reserved. This presentation contains CONFIDENTIAL and PROPRIETARY information.

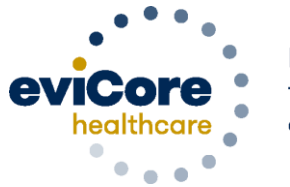

Empowering the Improvement of Care

### eviCore: Medical Benefits Management (MBM)

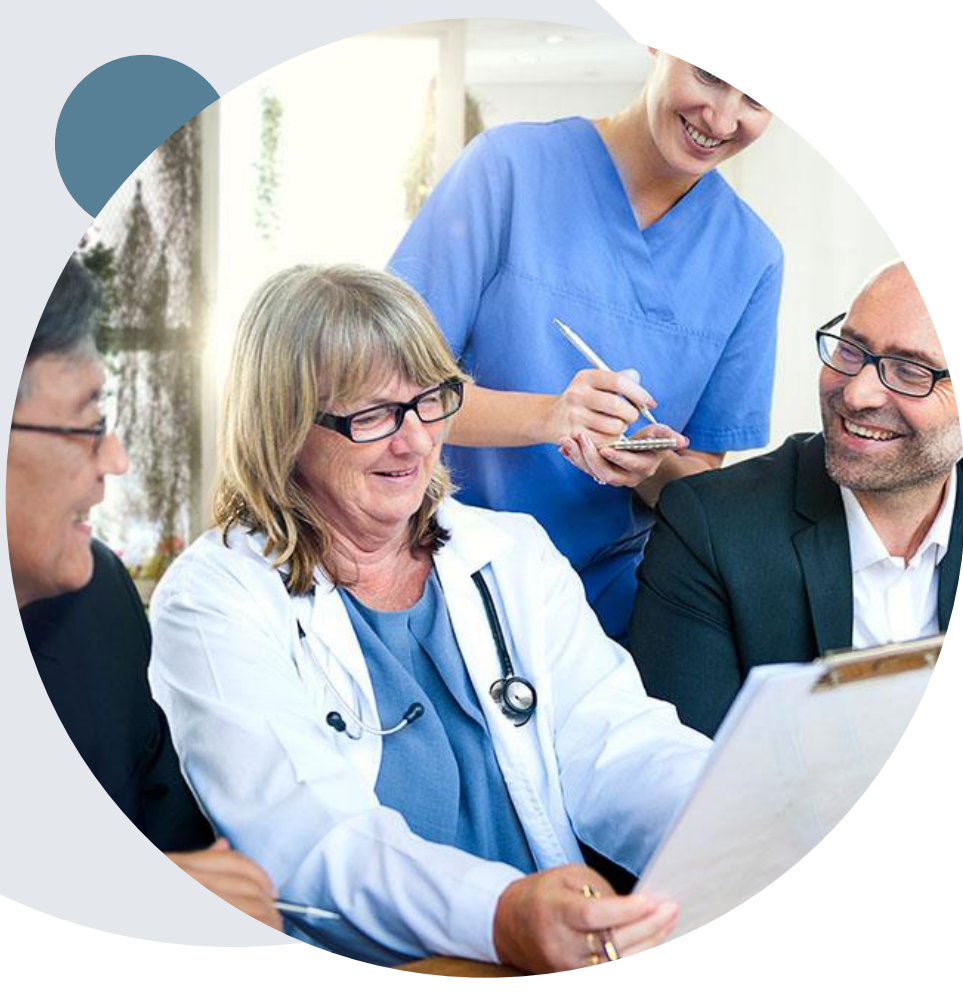

#### Addressing the complexity of the healthcare system

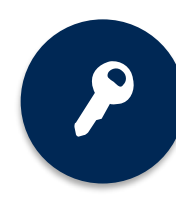

10 Comprehensive solutions

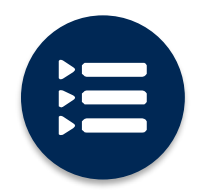

Evidence-based clinical guidelines

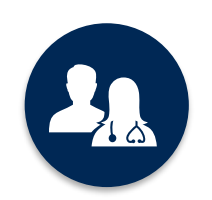

5k<sup>+</sup> employees including **1k+ clinicians** 

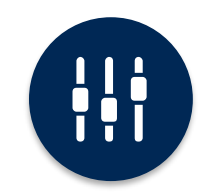

Advanced, innovative, and intelligent technology

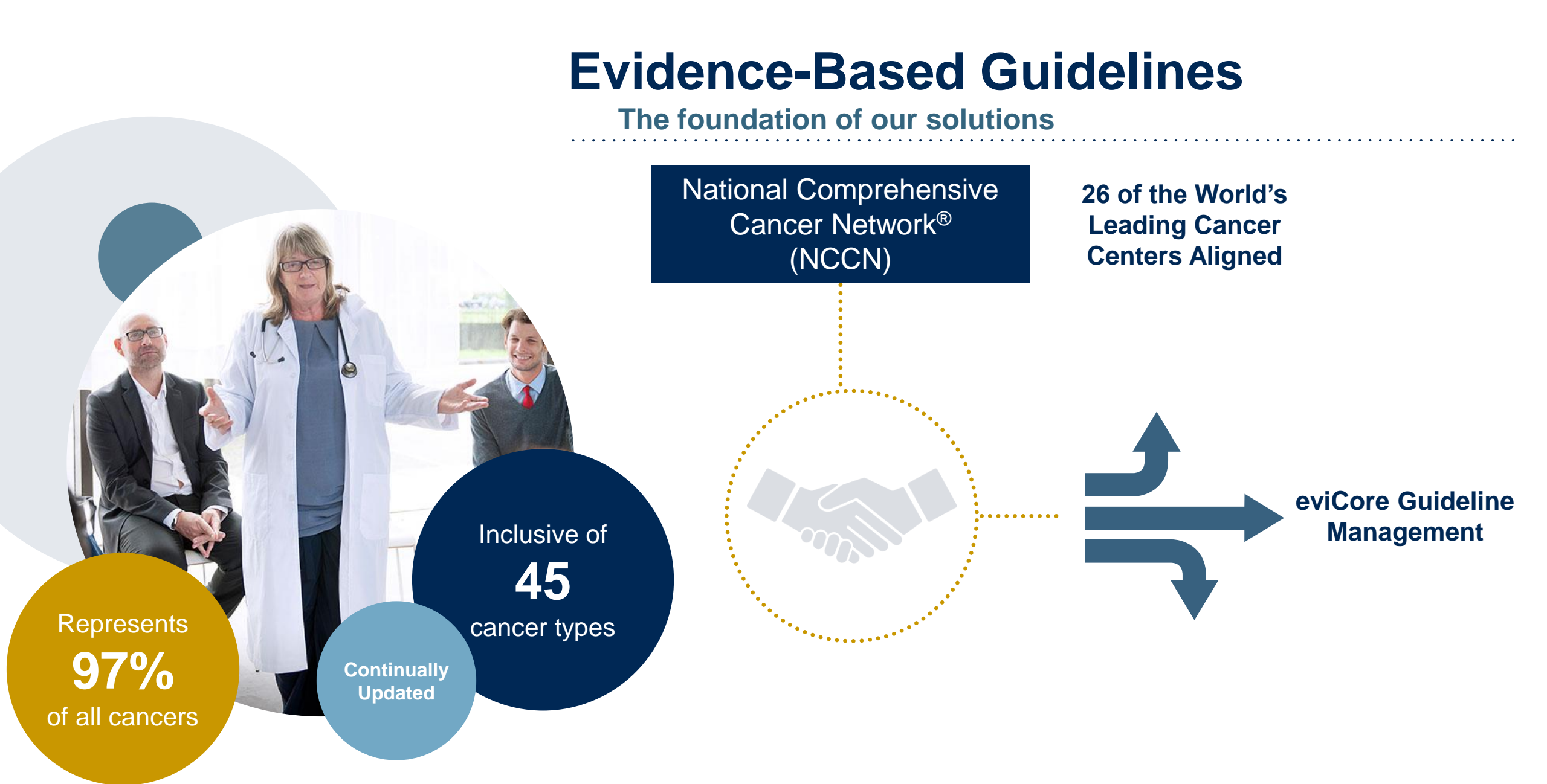

## What is new for Medicare's Medical Oncology?

- Mirroring the commercial process, eviCore will now conduct coverage reviews for both medical (Part C) and pharmacy (Part D) drugs used for <u>oncologic treatment only.</u>
  - All other request processes are unchanged.
- The request process for Medicare Part D will be identical to the current commercial process.
- No need to request the oncology Part D treatment separately.
- eviCore will send all Part D authorizations to Express Scripts.
- The process for filling prescriptions and pharmacy claims is <u>not</u> changing with this enhancement.

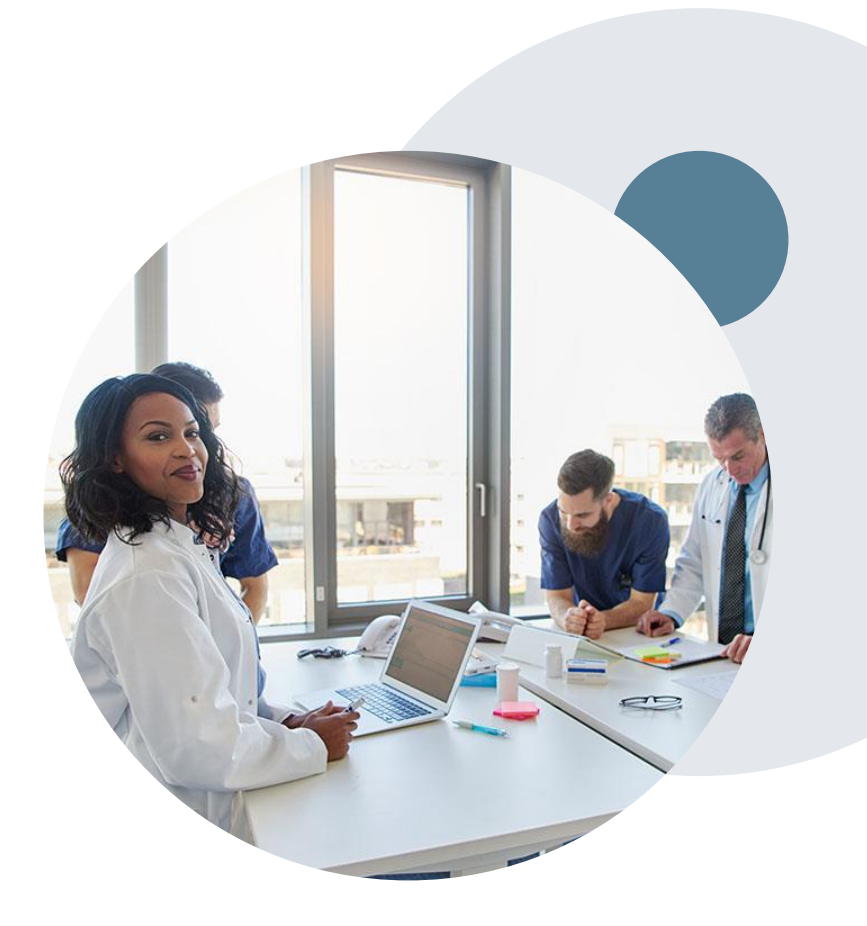

## **Medicare Specific Process – Important Notes**

- Part C and Part D drugs will be included in the recommended regimens
  - Part C and Part D drugs will also be available in the Custom list
- A single determination will be issued for the entire regimen no partial approvals
- Individual CMS compliant notifications will be sent for Part C and Part D drugs
- Formulary policies still apply for Part D drugs as usual.
- Notifications will include information on Quantity limits for each approved drug.
  - Exception requests will be submitted through Express Scripts.
- Tiering exception requests must be submitted through Express Scripts
- Supportive drugs will continue to require separate authorizations
- Appeals will continue to be handled by Network Health Plan and instructions for those appeals will be included on notifications.
  - Please read the decision notices closely to understand post decision timelines and options.

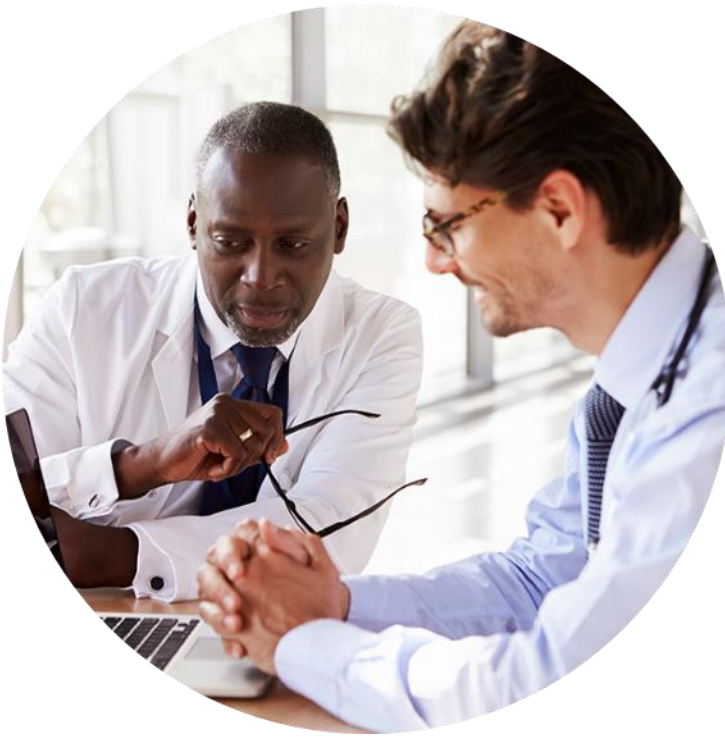

### Medical Oncology Solution Defines a Complete Episode of Care

#### eviCore Medical Oncology Guideline Management

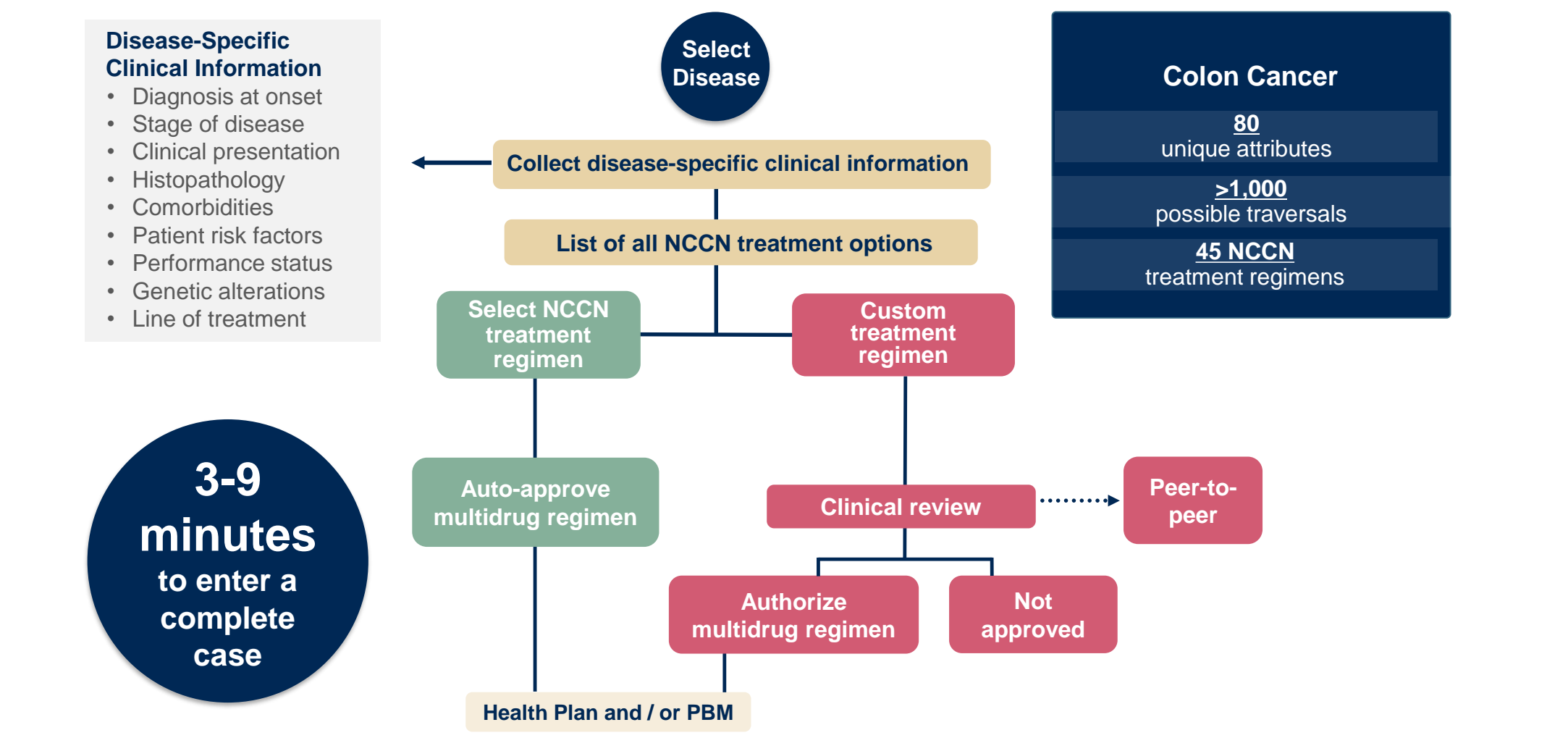

Treatment options may be modified to align with formulary

## **Clinical Information Needed**

## If clinical information is needed, please be able to supply the following information:

- Patient's clinical presentation
- Diagnosis Codes
- Type and duration of treatments performed to date for the diagnosis
- Disease-Specific Clinical Information:
  - ✓ Diagnosis at onset
  - ✓ Stage of disease
  - ✓ Clinical presentation
  - ✓ Histopathology
  - ✓ Comorbidities
  - Patient risk factors
  - Performance status
  - ✓ Genetic alterations
  - ✓ Line of treatment

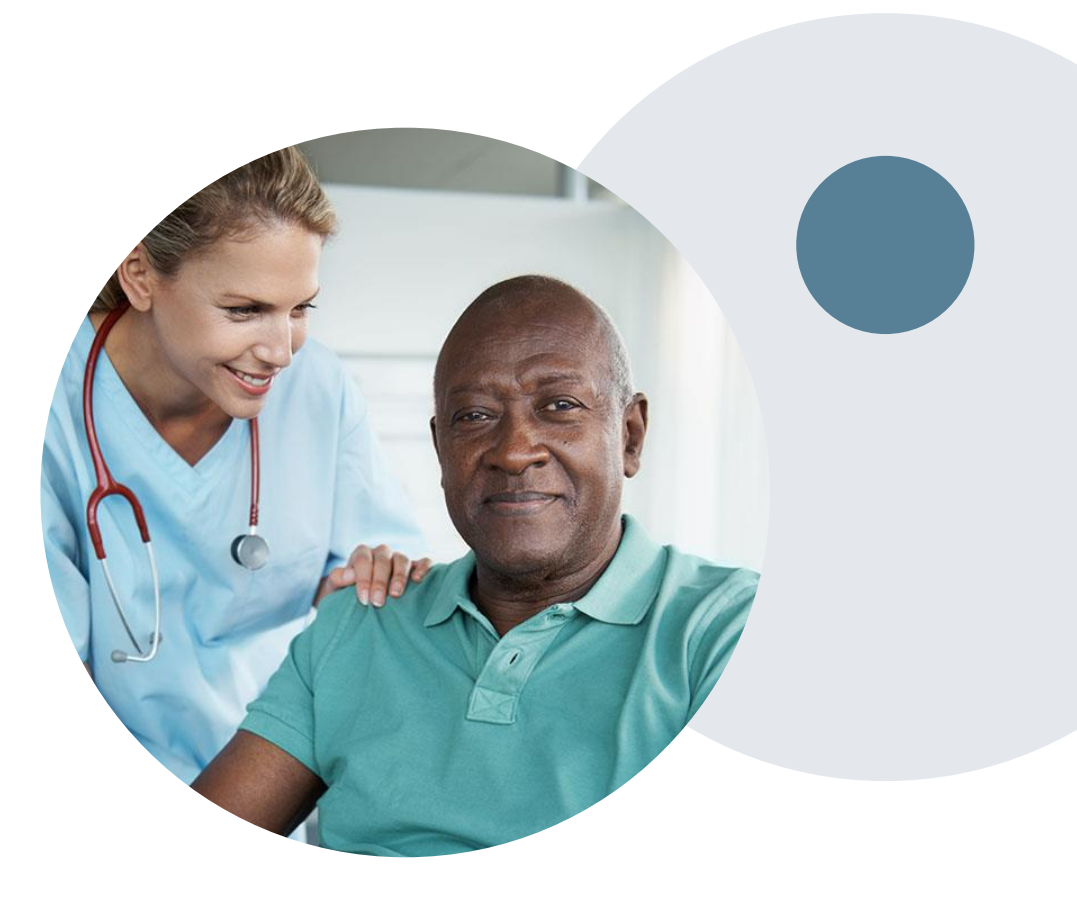

## **Portal Demonstration**

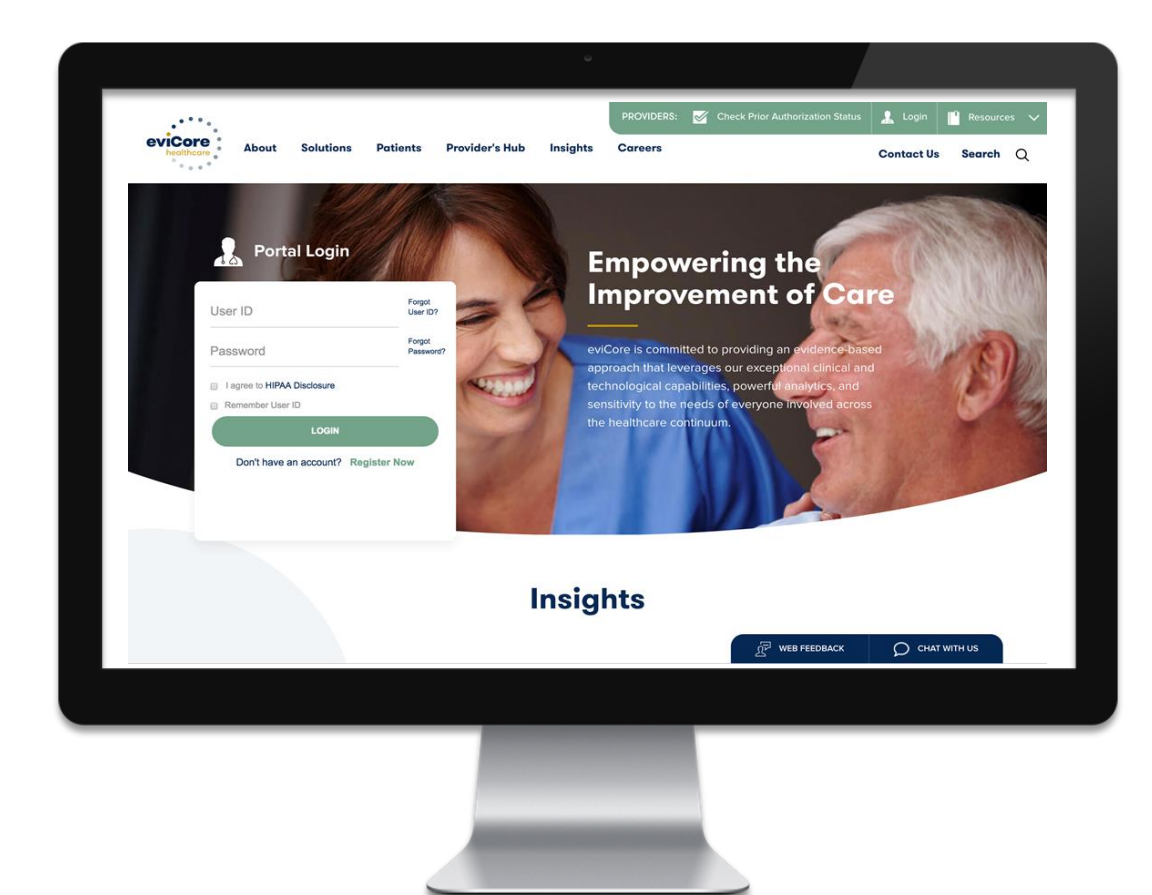

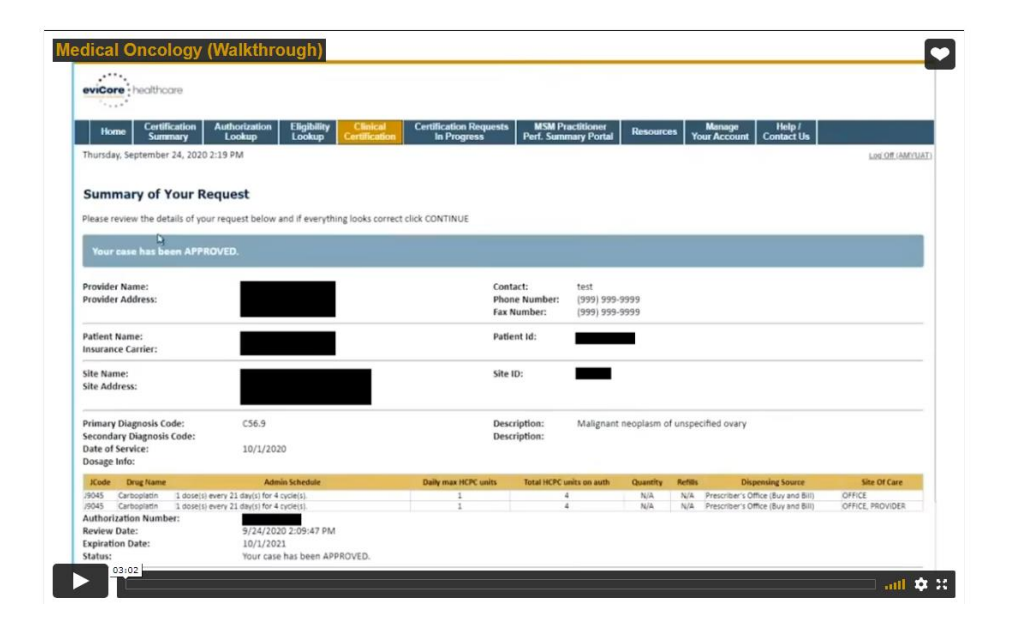

#### https://vimeo.com/497406663/76663cc5de

## **Verify Service Selection**

| evic                               | healthcare              |      |                                                                                                    |                                                                                                    |                                         |                                    |                                             |           |                     |                   |                     |
|------------------------------------|-------------------------|------|----------------------------------------------------------------------------------------------------|----------------------------------------------------------------------------------------------------|-----------------------------------------|------------------------------------|---------------------------------------------|-----------|---------------------|-------------------|---------------------|
| Но                                 | me Certification Summar | ry I | Authorization Lookup                                                                                                    | Eligibility Lookup                                                                                                    | Clinical Certification                  | Certification Requests In Progress | MSM Practitioner Performance Summary Portal | Resources | Manage Your Account | Help / Contact Us | MedSolutions Portal |
| Tuesday, November 05, 2019 9:09 AM |                         |      |                                                                                                    |                                                                                                    |                                         |                                    |                                             | Log Off   |                     |                   |                     |
|                                    | 60% Complete            |      | Clinical Certi<br>Confirm your service                                                                                                    | fication<br>e selection.                                                                                               |                                         |                                    |                                             |           |                     |                   |                     |
| Pro                                | vider and NPI<br>ient   | EDIT | Procedure Date:<br>Medical Oncology P<br>Description:<br>Primary Diagnosis C<br>Primary Diagnosis:<br>Secondary Diagnosi<br>Secondary Diagnosi<br>Change Procedure or Pri<br>Change Secondary Diagnosi<br>Cancel Back Print Cont | 1/20/201<br>athways: CHEMO<br>CHEMOTI<br>code: R68.89<br>Other ger<br>s Code:<br>s:<br>mary Diagnosis<br>nosis<br>inue | 9<br>HERAPY<br>heral symptoms and signs |                                    |                                             |           |                     |                   |                     |
|                                    |                         |      | ener ner for ner of                                                                                                    | control support                                                                                                    |                                         | © CareCore National, L             | LC. 2019 All rights reserved.               |           |                     |                   |                     |

. . . . . .

## **Clinical Collection Process – Treatment Selection**

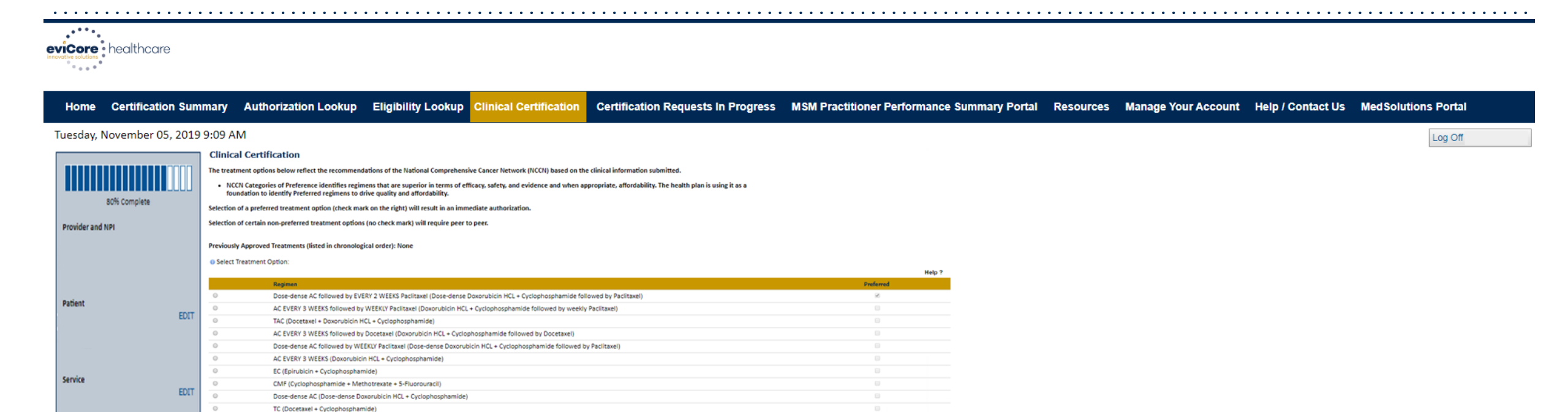

Select an NCCN Recommendation from the list. These options will vary based on the clinical & diagnosis submitted.

Build a Custom Treatment Plan (May Require Additional Clinical Review)

SUBHIT

## **Clinical Collection Process – Treatment Selection**

| Home Certification Summary Authorization Lookup Eligib | lity Lookup Clinical Certification Cer | tification Requests In Progress | MSM Practitioner Performance Summar | y Portal Resources | Manage Your Account | Help / Contact Us | MedSolutions Portal |
|--------------------------------------------------------|----------------------------------------|---------------------------------|-------------------------------------|--------------------|---------------------|-------------------|---------------------|
| Drug List:                                             |                                        |                                 |                                     |                    |                     |                   | Log Off             |
|                                                        | Add all                                | 2 items selected                | Remove all                          |                    |                     |                   |                     |
| SFU (5-Fluorouracil)                                   | + -                                    | 5-Fluorouracil (Adrucil, 5)     | FU) –                               |                    |                     |                   |                     |
| Abemaciclib - oral (Verzenio)                          | +                                      | Capecitabine - oral (Xelo       | la)                                 |                    |                     |                   |                     |
| Abiraterone Acetate - Zytiga - oral (Zytiga)           | +                                      |                                 |                                     |                    |                     |                   |                     |
| Abiraterone Acetate -Yonsa - oral (Yonsa)              | +                                      |                                 |                                     |                    |                     |                   |                     |
| Abraxane (Paclitaxel (albumin-bound))                  | +                                      |                                 |                                     |                    |                     |                   |                     |
| Acalabrutinib - oral (Calquence)                       | +                                      |                                 |                                     |                    |                     |                   |                     |
| Actemra (Tocilizumab)                                  | +                                      |                                 |                                     |                    |                     |                   |                     |
| Actimmune (Interferon, gamma-1b)                       | +                                      |                                 |                                     |                    |                     |                   |                     |
| Adcetris (Brentuximab Vedotin)                         | +                                      |                                 |                                     |                    |                     |                   |                     |
| Ado-Trastuzumab Emtansine (Kadcyla)                    | +                                      |                                 |                                     |                    |                     |                   |                     |
| Adriamycin (Doxorubicin HCL)                           | +                                      |                                 |                                     |                    |                     |                   |                     |
| Adrucil (5-Fluorouracil)                               | +                                      |                                 |                                     |                    |                     |                   |                     |
| Afatinib - oral (Gilotrif)                             | + *                                    |                                 |                                     |                    |                     |                   |                     |

Non-NCCN "custom" regimens may be created by selecting individual drugs from the drop-down list. All custom regimen request will require a Medical Director Review for approval.

## **Clinical Collection Process – Treatment Selection**

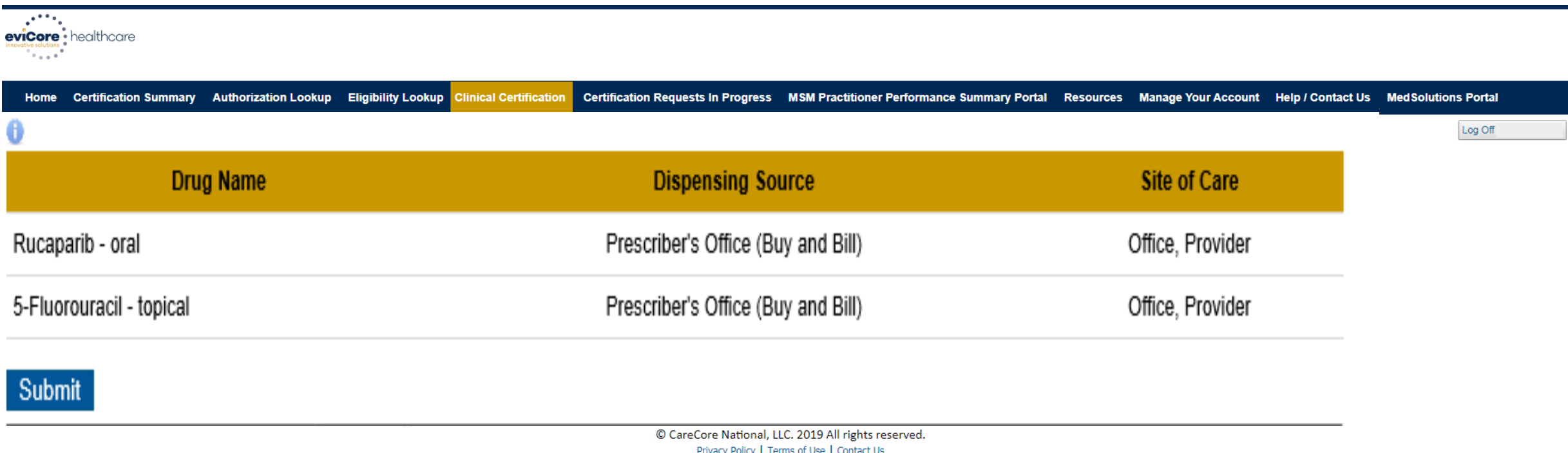

Privacy Policy | Terms of Use | Contact Us

#### Indicate the Place of Service and Dispensing Source for each drug in the treatment

## **Authorization Lookup Tool (Continued)**

| Home Certification Su                                                                                                    | mmary Authorization Lookup                                                                                            | Eligibility Lookup | <b>Clinical Certification</b> | Certification Requests In Progress | MSM Practitioner Performance Summary Portal | Resources | Manage Your Account | Help / Contact Us | MedSolutions Portal |
|----------------------------------------------------------------------------------------------------|----------------------------------------------------------------------------------------------------|--------------------|-------------------------------|------------------------------------|---------------------------------------------|-----------|---------------------|-------------------|---------------------|
| Vednesday, November 06,                                                                                                    | 2019 10:06 AM                                                                                                    |                    |                               |                                    |                                             |           |                     |                   |                     |
| Authorization                                                                                                    | Lookup                                                                                                    |                    |                               |                                    |                                             |           |                     |                   |                     |
| Authorization Number<br>Case Number:<br>Status:<br>Approval Date:<br>Service Description:<br>Site Name:<br>Expiration Date:<br>Date Last Updated:<br>Correspondence: | Approved<br>1/2/2019 1:40:36 PM<br>Small Cell Lung Cancer<br>4/12/2019<br>1/16/2019 1:43:41 PM<br>VIEW CORRESPONDENCE |                    |                               |                                    |                                             |           |                     |                   |                     |

Click here for help or technical support

© CareCore National, LLC. 2019 All rights reserved. Privacy Policy | Terms of Use | Contact Us

## The authorization will then be accessible to review. To print authorization correspondence, select View Correspondence.

# **Provider Resources**

## **Resources – Call Center (Intake)**

#### **Prior Authorization Call Center – 855-727-7444**

Our call centers are open from 7:00 a.m. to 7:00 p.m. (local time). Providers can contact our call center to do one of the following:

- Request Prior Authorization
- Check Status of existing authorization requests
- Discuss questions regarding authorizations and case decisions
- Change facility or CPT Code(s) on an existing case
- Request to speak to a clinical reviewer
- Schedule a clinical consultation with an eviCore Medical Director

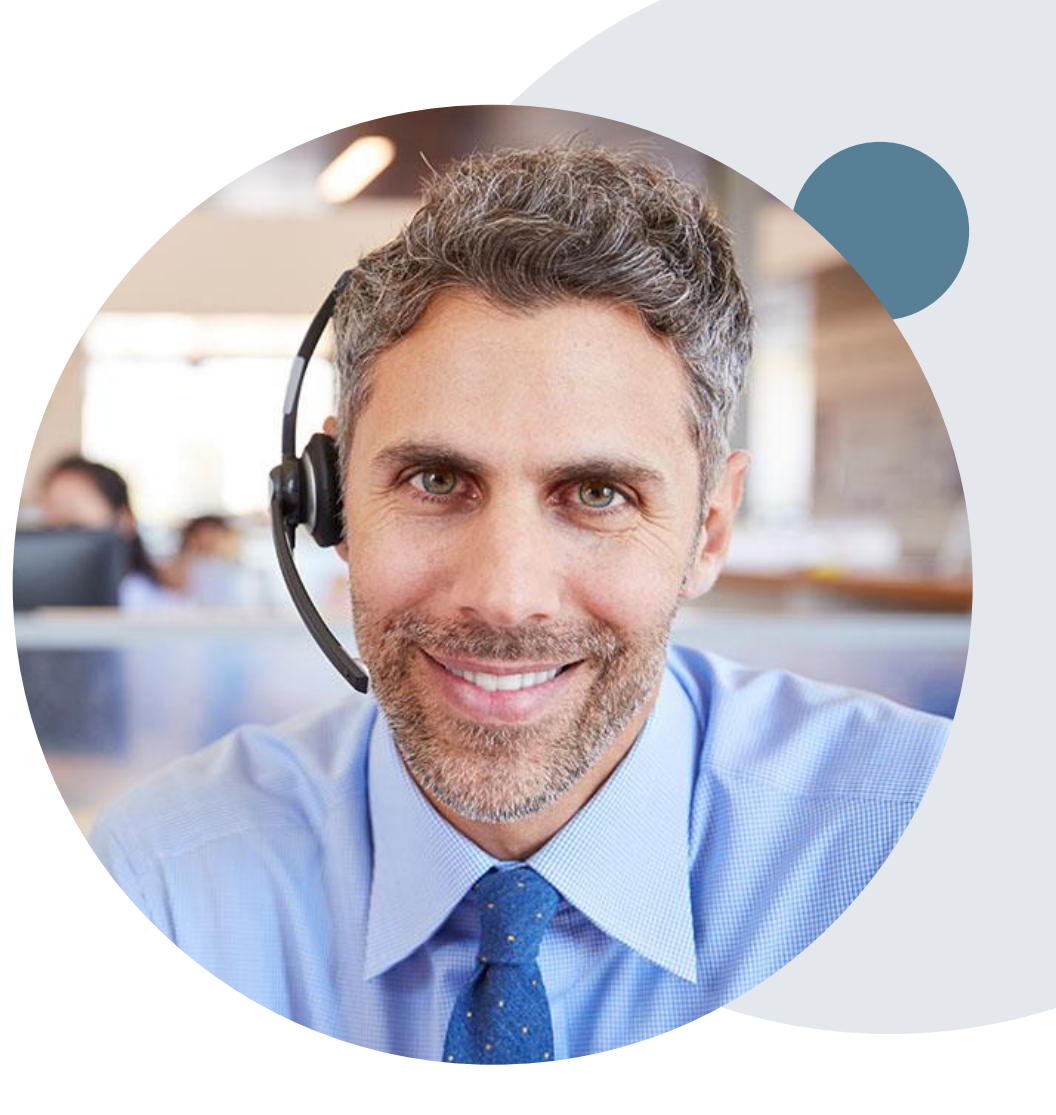

## **Online Provider Resources**

#### Web Based Services and Online Resources

- You can access important tools, health plan specific contact information and resources at <u>www.evicore.com</u>
- Select the Resources to view Clinical Guidelines, Online Forms, and more.
- The Quick Reference Tool can be found by clicking the resources tab then select 'Find Contact Information,' under the 'learn how to' section. Simply select 'Network Health' and 'Solution' to populate the contact phone and fax numbers as well as the appropriate legacy portal to utilize for case requests.
- Provider forums and portal training are offered weekly, you can find a session on <u>www.eviCore.WebEx.com</u>, select WebEx Training, and search upcoming for a "eviCore Portal Training" or "Provider Resource Review Forum"

| CLINICAL GUIDELINES              | I Would Like To                             |  |  |  |  |
|----------------------------------|---------------------------------------------|--|--|--|--|
| Clinical Worksheets              | Request a Consultation with a Clinical Pee  |  |  |  |  |
| Network Standards/Accreditations | Request an Appeal or Reconsideration        |  |  |  |  |
| Provider Playbooks               | Receive Technical Web Support               |  |  |  |  |
|                                  | Check Status Of Existing Prior Authorizatio |  |  |  |  |
| Learn How To                     |                                             |  |  |  |  |
| Submit A New Prior Authorization |                                             |  |  |  |  |
| Upload Additional Clinical       |                                             |  |  |  |  |
| Find Contact Information         | GO TO PROVIDER'S HUB                        |  |  |  |  |

| Find Contact Information | ~ |
|--------------------------|---|
| Lookh Elso               |   |
| Select a Health Plan*    | ~ |
| Solution                 |   |
| Select a Solution*       | ~ |

The quickest, most efficient way to request prior authorization is through our provider portal. We have a dedicated **Web Support** team that can assist providers in navigating the portal and addressing any web related issues during the online submission process.

To speak with a Web Specialist, call (800) 646-0418 (Option #2) or email portal.support@evicore.com

## **More online Provider Resources**

#### **Client Specific Provider Resource Pages**

eviCore's Provider Experience team maintains provider resource pages that contain client and solution specific educational materials to assist providers and their staff on a daily basis. The provider resource page will include but is not limited to the following educational materials:

- Frequently Asked Questions
- Quick Reference Guides
- Solution PowerPoint Overview
- Announcements
- Detailed list of procedure codes that require prior authorization
- To access these helpful resources, please visit: <u>https://www.evicore.com/resources/healthplan/network-health-wisconsin</u>

Network Health Wisconsin Provider Services: 800-207-5769 TTY/TDD# 800-947-3529 Fax 920-720-1918

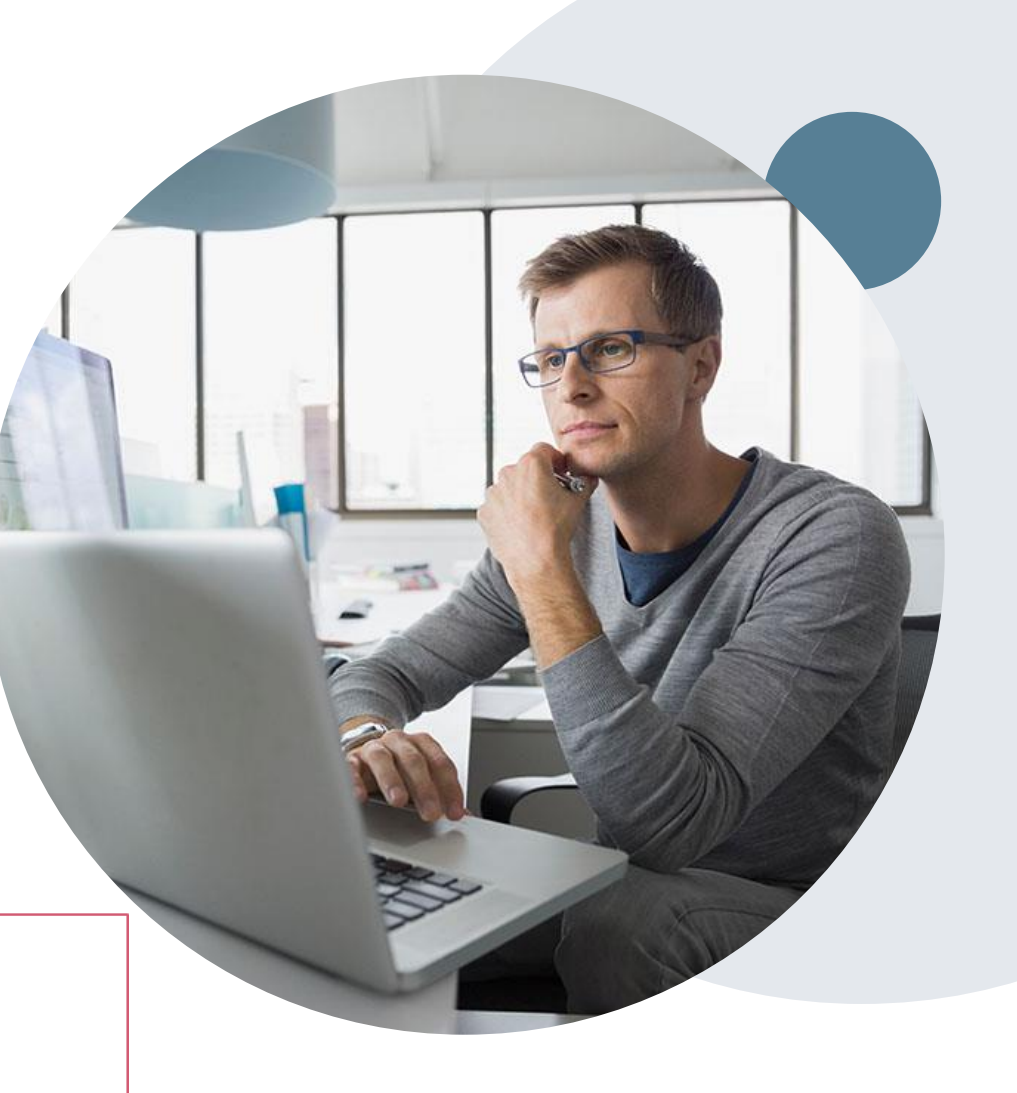

## **Provider Services -** Resolution of Issues

#### **Client and Provider Services**

eviCore healthcare has a dedicated Client and Provider Services team to address provider related requests and concerns. In most instances, this team can provide a resolution within 24-48 hours from the date the request was submitted. Here are some common requests that can be sent to our Client and Provider Services team for assistance:

- Questions regarding Accuracy Assessment, Accreditation, and/or Credentialing
- Requests for an authorization to be resent to the health plan
- Eligibility issues (member, rendering facility, and/or ordering physician)
- Issues experienced during case creation

#### How to Contact our Client and Provider Services team

Email: <u>ClientServices@evicore.com</u>

Phone: 1 (800) 646 - 0418 (option 4)

For prompt service, please have all pertinent information available when calling Client Services. If emailing, make sure to include a description of the issue with member/ provider/case details when applicable. Outside of normal business hours, please e-mail Client Services with your inquiry.

eviCore uses the Cherwell Ticketing System for all email inquiries. You will be assigned a ticket number starting with T. This number will identify a specific issue which you have provided for review.

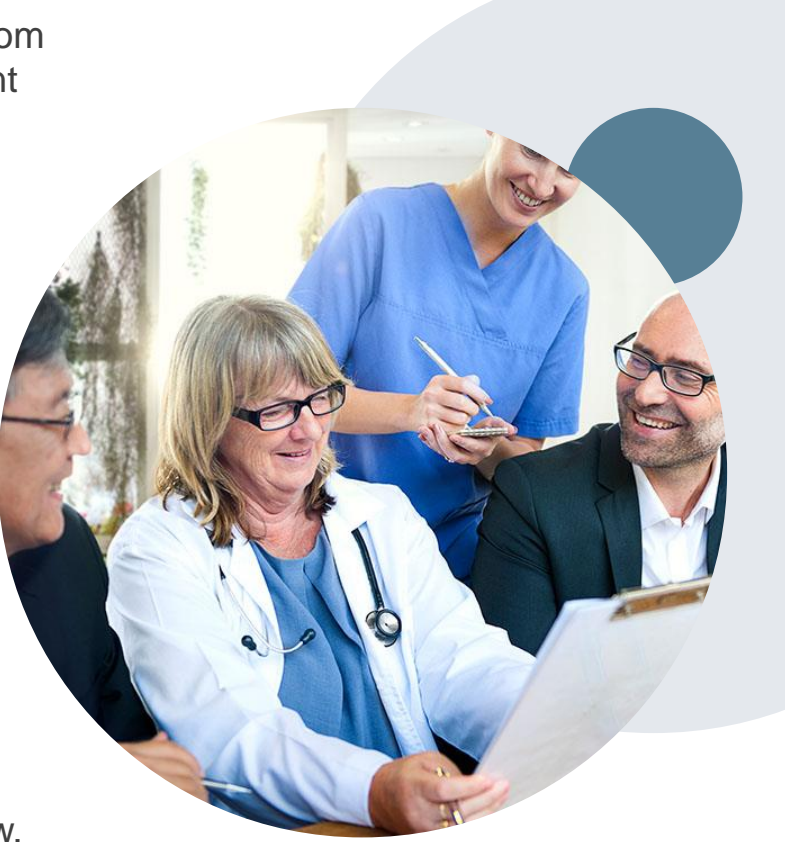

## **Provider Engagement Team**

#### **Provider Engagement team**

Regional team that on-boards providers for new solutions and provides continued support to the provider community. How can the provider engagement team help?

- Partner with the health plan to create a market-readiness strategy for a new and/or existing program
- Conduct onsite and WebEx provider-orientation sessions
- Provide education to supporting staff to improve overall experience and efficiency
- Create training materials
- Monitor and review metrics and overall activity
- Conduct provider-outreach activities when opportunities for improvement have been identified
- Generate and review provider profile reports specific to a TIN or NPI
- Facilitate clinical discussions with ordering providers and eviCore medical directors

#### How to contact the Provider Engagement team?

You can find a list of Regional Provider Engagement Managers at <u>evicore.com</u>  $\rightarrow$  Provider's Hub  $\rightarrow$  Training Resources

## **Provider Newsletter**

#### **Stay Updated With Our Free Provider Newsletter**

eviCore's provider newsletter is sent out to the provider community with important updates and tips. If you are interested in staying current, feel free to subscribe:

- Go to eviCore.com
- Scroll down and add a valid email to subscribe
- You will begin receiving email provider newsletters with updates

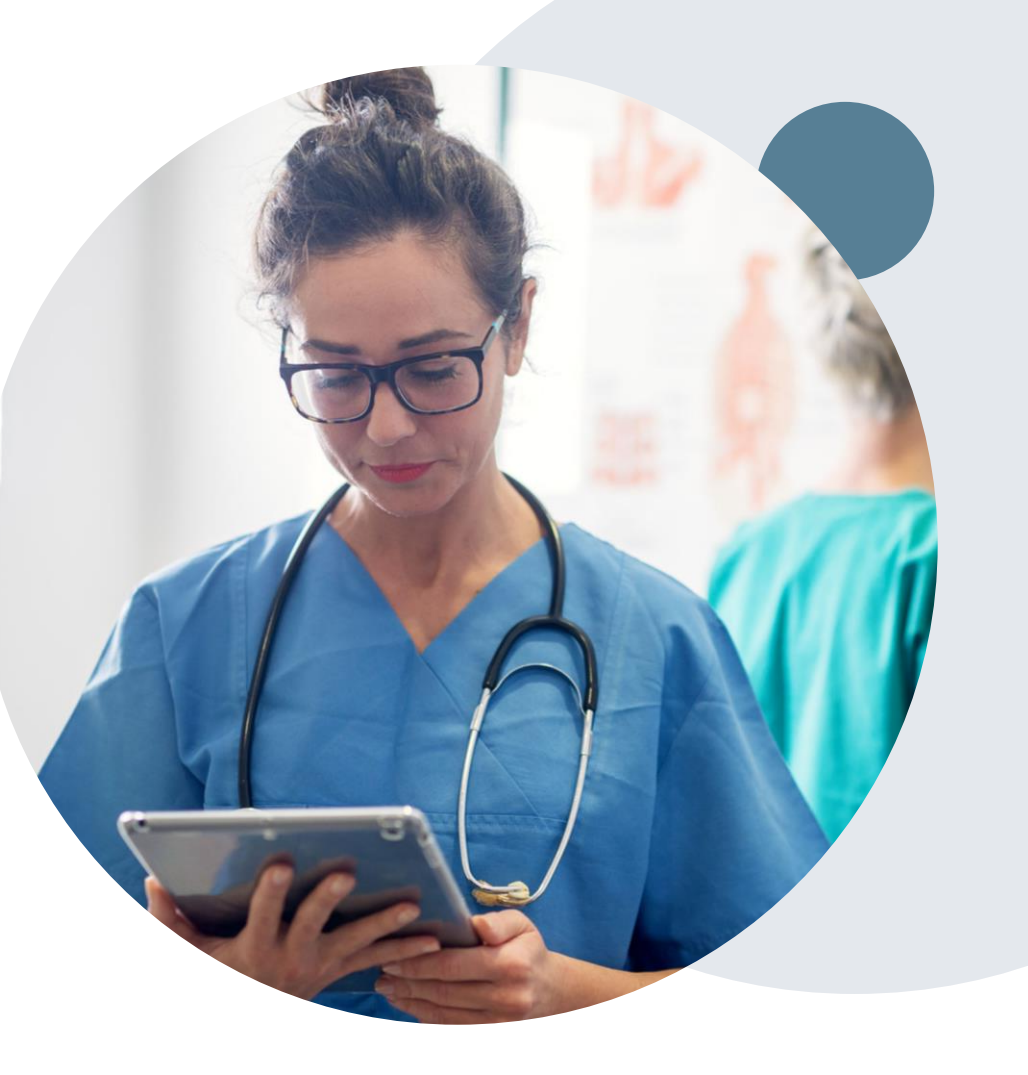

# **Supplemental information**

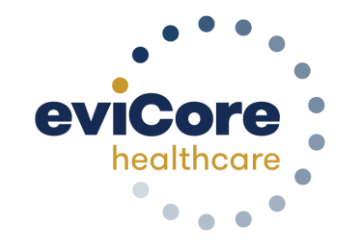

©eviCore healthcare. All Rights Reserved. This presentation contains CONFIDENTIAL and PROPRIETARY information.

## **Portal Registration**

## eviCore Provider Portal

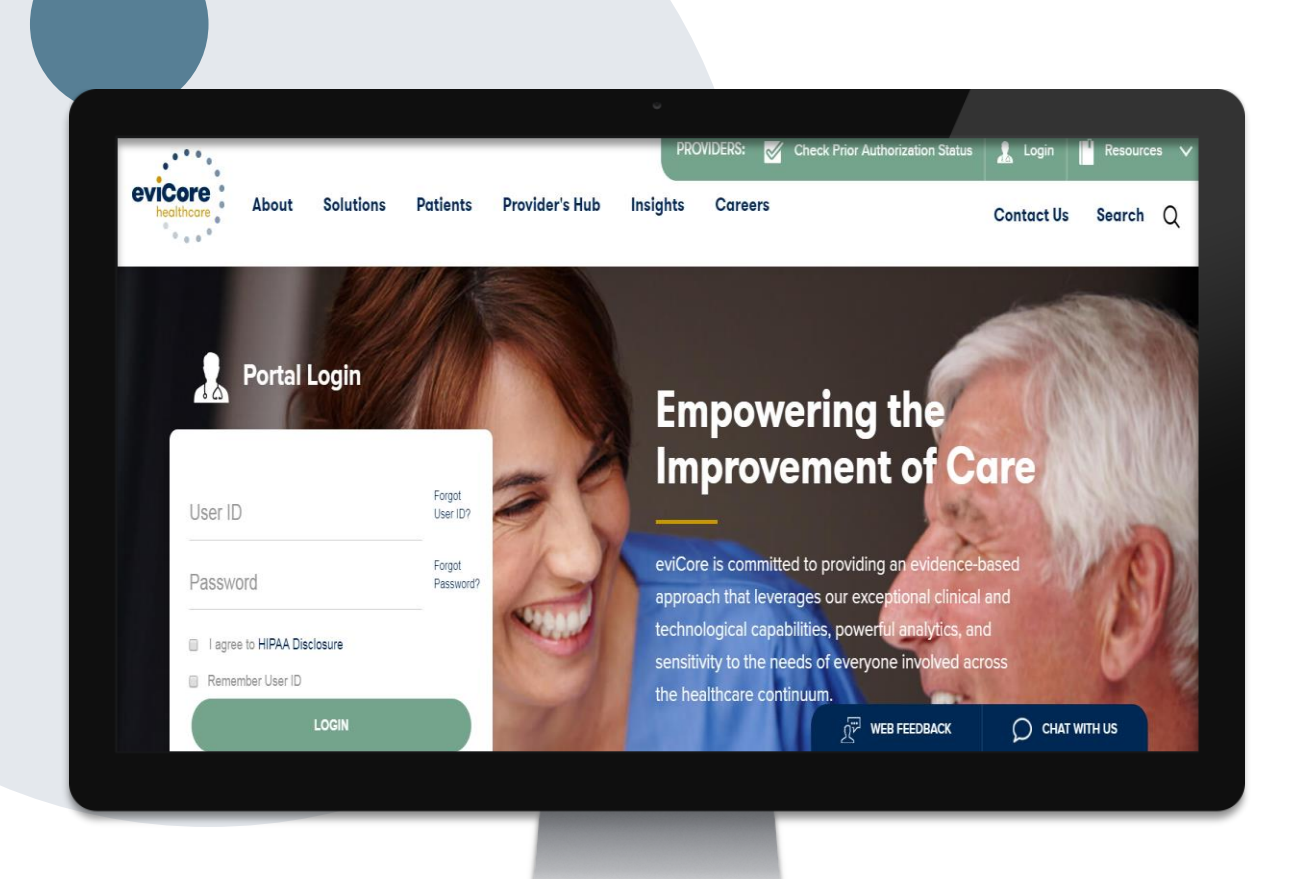

The eviCore online portal is the quickest, most efficient way to request prior authorization and check authorization status and is available 24/7.

By visiting <u>www.eviCore.com</u> providers can spend their time where it matters most — with their patients!

Or by phone: (866) 668 -9250

7:00 a.m. to 7:00 p.m. Monday - Friday

|   | Portal Login                |                     |
|---|-----------------------------|---------------------|
| r |                             |                     |
|   | User ID                     | Forgot<br>User ID?  |
|   | Password                    | Forgot<br>Password? |
|   | I agree to HIPAA Disclosure |                     |
|   | Remember User ID            | 2                   |
|   |                             |                     |

## Compatibility

The eviCore.com website is compatible with the following web browsers:

- Google Chrome
- Mozilla Firefox
- Internet Explorer 9, 10, and 11

You may need to disable pop-up blockers to access the site. For information on how to disable pop-up blockers for any of these web browsers, please refer to our <u>Disabling Pop-Up Blockers guide</u>.

#### Click "Register Now" if you don't already have an account

## **Registration Form**

| eviCore healthcare                                                                                                    |               |                |         |                  |  |  |  |  |  |
|----------------------------------------------------------------------------------------------------|---------------|----------------|---------|------------------|--|--|--|--|--|
|                                                                                                    |               |                |         | * Required Field |  |  |  |  |  |
| Web Portal Preference                                                                                                    |               |                |         |                  |  |  |  |  |  |
| Prease select the Portal that is listed in your provider baining material. This selection determines the primary portal that you will using to submit cases over the web. |               |                |         |                  |  |  |  |  |  |
| Default Portal": CareCore National V                                                                                                    |               |                |         |                  |  |  |  |  |  |
| If you are a health plan representative, please contact web support at 1.806-846-8413 option 2 for your account to be created.                                            |               |                |         |                  |  |  |  |  |  |
| User Information                                                                                                    |               |                |         |                  |  |  |  |  |  |
| All Pre-Authorization notifications will be sent to the fax number and email address provided below. Please make sure you provide valid information.                      |               |                |         |                  |  |  |  |  |  |
| User Name":                                                                                                    | Address*:     |                | Phone": |                  |  |  |  |  |  |
| Email*:                                                                                                    |               |                | Ext:    |                  |  |  |  |  |  |
| Confirm Email*:                                                                                                    | City*:        |                | Fax":   |                  |  |  |  |  |  |
| First Name*:                                                                                                    | State":       | Select V Zip': |         |                  |  |  |  |  |  |
| Last Name*:                                                                                                    | Office Name*: |                |         |                  |  |  |  |  |  |
|                                                                                                    |               |                |         | Next             |  |  |  |  |  |
|                                                                                                    |               |                |         |                  |  |  |  |  |  |

Legal Disclaimer | Privacy Policy | Corporate Website | Report Fraud & Abuse | Guidelines and Forms | Contact Us

## Select a Default Portal, and complete the registration form.

#### Review information provided, and click "Submit Registration"

| healthcare                                                                                                    |                                                                                               |                                                                                               |                |        |                          |  |  |  |
|----------------------------------------------------------------------------------------------------|-----------------------------------------------------------------------------------------------|-----------------------------------------------------------------------------------------------|----------------|--------|--------------------------|--|--|--|
| Please review the information before you submit this registration. An Email will be sent to your registered email address to set your password. |                                                                                               |                                                                                               |                |        |                          |  |  |  |
| Web Portal Preference                                                                                                    |                                                                                               |                                                                                               |                |        |                          |  |  |  |
| Please select the Portal that is liste                                                                                                    | d in your provider training material. This selection determines the primary portal that you w | ill using to submit cases over the web.                                                       |                |        |                          |  |  |  |
| Default Portal*:                                                                                                    | CareCore National                                                                             |                                                                                               |                |        |                          |  |  |  |
| If you are a health plan representat                                                                                                    | we, please contact web support at 1-800-646-0418 option 2 for your account to be created.     |                                                                                               |                |        |                          |  |  |  |
|                                                                                                    |                                                                                               |                                                                                               |                |        |                          |  |  |  |
| UserName:                                                                                                    |                                                                                               | Address:                                                                                      |                | Phone: |                          |  |  |  |
| Email:                                                                                                    |                                                                                               | City:                                                                                         |                | Ext:   |                          |  |  |  |
| Account Type:                                                                                                    |                                                                                               | State:                                                                                        |                | Fax:   |                          |  |  |  |
| First Name:                                                                                                    |                                                                                               | Office Name:                                                                                  |                |        |                          |  |  |  |
| Last Name:                                                                                                    |                                                                                               |                                                                                               |                |        |                          |  |  |  |
|                                                                                                    |                                                                                               |                                                                                               |                |        | Back Submit Registration |  |  |  |
|                                                                                                    | Legal Disclaimer   Pr                                                                         | Web Support 800-646-0418 vacv Policy Corporate Website Report Fraud & Abuse Guidelines and Fo | rms Contact Us |        |                          |  |  |  |

## **User Access Agreement**

| evicore healthcare                                                                             |                                                                                                    |                                                    |
|------------------------------------------------------------------------------------------------|----------------------------------------------------------------------------------------------------|----------------------------------------------------|
| Please review the information before you submit this registration. An Email will be            |                                                                                                    | ×                                                  |
|                                                                                                | User Access Agreement                                                                                                    | *Required                                          |
| Web Portal Preference                                                                          | eviCore                                                                                                    | <u>^</u>                                           |
| Please select the Portal that is listed in your provider training material. This selection det | Provider/Customer Access Agreement for Web-Based Application<br>This Provider/Customer Access Agreement for Web-Based Applic<br>Agreement") contains the terms and conditions for use by Provide | s<br>ations ("Access<br>er/Customers of            |
| Default Portal*: CareCore National V                                                           | the web-based applications provided by eviCore through its Web<br>Agreement applies to Provider/Customer and all employees and/<br>access to provider/Customer and all employees and/            | Site. This Access<br>or agents that have           |
| If you are a health plan representative, please contact web support at 1-800-646-0418 opti     | Identification Number ("PIN"), Security Password, or other securit<br>by eviCore, hereinafter referred to as "Users."                                                                            | y device provided                                  |
| User Registration                                                                              | To obtain access to eviCore's Web Site applications, User must fi<br>to this Access Agreement. After reviewing these documents, User                                                             | rst read and agree<br>will be asked to             |
|                                                                                                | check box. If User accepts, this will result in a binding contract be<br>eviCore, just as if User had physically signed the Access Agreem                                                        | tween User and<br>ent.                             |
| Username:                                                                                      | Each and every time User accesses eviCore's web-based applica<br>to be bound by this Access Agreement, as it may be amended fro                                                                  | tions, User agrees<br>m time to time.              |
|                                                                                                | <ol> <li>Limited License. Upon acceptance, eviCore grants Provider/<br/>revocable, nonexclusive, and nontransferable limited license</li> </ol>                                                  | Customer a to access                               |
| First Name                                                                                     | electronically eviCore's web-based applications only so long<br>Provider/Customer is currently bound by a Provider/Customer<br>used herein a "Provider/Customer Anreement" is an agreement       | as<br>er Agreement (as<br>ent to provide           |
| Last Name:                                                                                     | health care/medical services to members of health plans for<br>provides radiological services, whether it is with eviCore dire                                                                   | which eviCore<br>ctly or said health               |
|                                                                                                | Accept Terms and Conditions *                                                                                                    |                                                    |
|                                                                                                |                                                                                                    | Submit Cancel                                      |
|                                                                                                | Can be been been been been been been been                                                                                                    | b Support 800-646-0418<br>bsite Report Fraud & Abu |

Accept the Terms and Conditions, and click "Submit."

## **Registration Successful**

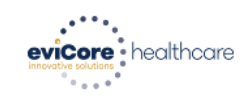

You will receive a message on the screen confirming your registration is successful. You will be sent an email to create your password.

Registration Successfu

Your Registration has been accepted. An email has been sent to your registered email account allowing you to set your password. Please close the browser.

#### Your password must be at least (8) characters long and contain the following:

#### **Password Maintenance**

| Please set up a new password for your account.<br>Note: The password must be at least 8 characters long and contains the following categories : Uppercase letters, Lowercase letters, Numbers and special characters. | Lowercase letters |
|----------------------------------------------------------------------------------------------------|-------------------|
| New Password*                                                                                                    | Numbers           |
| Save                                                                                                    | Characters (e.g., |

I Innercase letters

?\*)

## **Account Login**

### To log-in to your account, enter your User ID and Password.

Agree to the HIPAA Disclosure, and click "Login."

| \$ C)                       |                     |                       |
|-----------------------------|---------------------|-----------------------|
|                             | Forgot<br>User ID?  |                       |
|                             | Forgot<br>Password? | 2990                  |
| I agree to HIPAA Disclosure | _                   | and the second second |
|                             |                     |                       |
| Don't have an account? Reg  | ister Now           |                       |

## **Adding Providers to your Account**

©eviCore healthcare. All Rights Reserved. This presentation contains CONFIDENTIAL and PROPRIETARY information.

## **Adding Providers**

| evicore healthcare                                                                                                    |                                                                                                    |                                  |                                          |          |
|----------------------------------------------------------------------------------------------------|----------------------------------------------------------------------------------------------------|----------------------------------|------------------------------------------|----------|
| Home Certification Authorization Eligibility<br>Summary Lookup Lookup C                                                | Clinical Certification Requests MSM Practitioner<br>Certification In Progress Perf. Summary Portal | Resources Manage<br>Your Account | MedSolutions Help /<br>Portal Contact Us |          |
| Monday, March 29, 2021 2:29 PM                                                                                         |                                                                                                    |                                  |                                          | Log Offi |
| Manage Your Account                                                                                                    |                                                                                                    |                                  |                                          |          |
| Office Name:                                                                                                    | CHANGE PA: EDIT ACCOU                                                                              |                                  |                                          |          |
| Address:                                                                                                    |                                                                                                    |                                  |                                          |          |
|                                                                                                    |                                                                                                    |                                  |                                          |          |
| Primary Contact:                                                                                                    |                                                                                                    |                                  |                                          |          |
| Email Address:                                                                                                    |                                                                                                    |                                  |                                          |          |
| ADD PROVIDER                                                                                                    |                                                                                                    |                                  |                                          |          |
| Click Column Headings to Sort                                                                                          |                                                                                                    |                                  |                                          |          |
| No providers on file                                                                                                   |                                                                                                    |                                  |                                          |          |
| CANCEL                                                                                                    |                                                                                                    |                                  |                                          |          |
| © CareCore National, LLC. 2021 All rights reserved.<br><u>Privacy Policy</u>   <u>Terms of Use</u>   <u>Contact Us</u> | Under the "Manage Your Acc                                                                         | ount" tab Click                  | the "Add Provider" bu                    | itton.   |
|                                                                                                    |                                                                                                    |                                  |                                          |          |
|                                                                                                    |                                                                                                    |                                  |                                          |          |

## **Adding Providers**

| • • • • • • • • • • • • • • • • • • • • | <br>• • • • • • • • • • • • • • • • • • • • | <br>••••••••••••••••••••••• |  |
|-----------------------------------------|---------------------------------------------|-----------------------------|--|
|                                         |                                             |                             |  |
| eviCore healthcare                      |                                             |                             |  |
| Innovative solutions                    |                                             |                             |  |
|                                         |                                             |                             |  |

| Home       | Certification<br>Summary | Authorization<br>Lookup | Eligibility<br>Lookup | Clinical<br>Certification | Certification Requests<br>In Progress | MSM Practitioner<br>Perf. Summary Portal | Resources | Manage<br>Your Account | MedSolutions<br>Portal | Help /<br>Contact Us |    |        |
|------------|--------------------------|-------------------------|-----------------------|---------------------------|---------------------------------------|------------------------------------------|-----------|------------------------|------------------------|----------------------|----|--------|
| Monday, Ma | arch 29, 2021 2:4        | 7 PM                    |                       |                           |                                       |                                          |           |                        |                        |                      | Lo | og Off |

#### **Add Practitioner**

Enter Practitioner information and find matches.

\*If registering as rendering genetic testing Lab site, enter Lab Billing NPI, State and Zip

| Practitioner NPI   |              |  |
|--------------------|--------------|--|
| Practitioner State | $\checkmark$ |  |
| Practitioner Zip   |              |  |

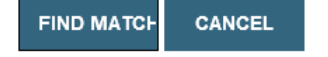

© CareCore National, LLC. 2021 All rights reserved. <u>Privacy Policy</u> | <u>Terms of Use</u> | <u>Contact Us</u>

## Enter the Provider's NPI, State, and Zip Code to search for the provider record to add to your account.

You are able to add multiple Providers to your account.

## **Adding Providers**

viCore • healthcare

| e Certification Authorization Eligibility Clinical Certification Requests MSM Practitioner Summary Lookup Lookup Certification In Progress Perf. Summary Portal Resources Manage Your Account Portal Contact | ne | Certification Requests MSM Practitioner<br>In Progress Perf. Summary Portal |
|----------------------------------------------------------------------------------------------------|----|-----------------------------------------------------------------------------|
|----------------------------------------------------------------------------------------------------|----|-----------------------------------------------------------------------------|

Monday, March 29, 2021 2:51 PM

#### **Add Practitioner**

| This following  | practitioner  | record(s)  | were | found to | o match | the | requested | NPI. | Is this | the |
|-----------------|---------------|------------|------|----------|---------|-----|-----------|------|---------|-----|
| practitioner yo | ou would like | to registe | er?  |          |         |     |           |      |         |     |

| Practitioner<br>Name | NPI      | Address     | City | State | Zip   | Phone       | Fax |
|----------------------|----------|-------------|------|-------|-------|-------------|-----|
| Last, First          | 12345678 | 123 Test RD | City | AB    | 12345 | (123)456-78 | 390 |

© CareCore National, LLC. 2021 All rights reserved. <u>Privacy Policy</u> | <u>Terms of Use</u> | <u>Contact Us</u>

Select the matching record based upon your search criteria

Log Off

# Thank you

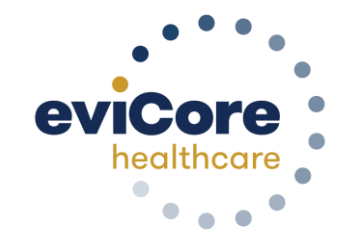

©eviCore healthcare. All Rights Reserved. This presentation contains CONFIDENTIAL and PROPRIETARY information.